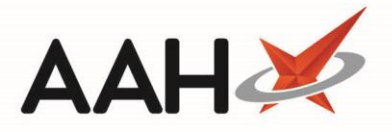

## **Cancelling an Uncollected CD Entry**

If the *Show Uncollected Warning* application setting in the <u>CDR</u> *Category* within Edit Application Settings is enabled, each time you start ProScript Connect, the system will display a warning pop-up when there are items awaiting collection. After confirming the warning, you'll need to navigate to the *Items Awaiting Collection* tab of the CDR Manager to update as/when required.

| Items in Awaiting Collection                                                  |                    |
|-------------------------------------------------------------------------------|--------------------|
| Attention: there are items awaiting collection in the CD Register that may no | eed to be entered. |
| ОК                                                                            |                    |

We recommend exercising the utmost caution when cancelling an uncollected <u>CD</u> entry from the *Items Awaiting Collection* tab. If the item awaiting collection was originally created within the <u>SDM</u> Manager or the patient's <u>PMR</u>, it will mark the item as *Not Dispensed*.

- 1. To begin, open the CDR Manager from the ProScript Connect Main Screen by clicking the **[ProScript Connect]** menu button and selecting the *CDR Manager* menu item.
- 2. From the CDR Manager, open the *Items Awaiting Collection* tab, highlight a CD entry awaiting collection in the grid and select the **[F5 Cancel Uncollected Item]** button.
- 3. A *Cancel Uncollected Item* pop-up window displays. The message displayed will depend on the circumstance in which the item awaiting collection was originally created, either from withiin the SDM Manager or PMR, or manually. You will be asked if you are sure you want to cancel the item. Select the **[Yes]** button.

| Cancel Uncollected Item                                                                                                    |  |  |  |  |
|----------------------------------------------------------------------------------------------------|--|--|--|--|
| Cancelling this item will mark the record as "Not Dispensed" in the PMR. No entry will be written to the CD Register but you may wish to make a note in the patient's PMR. |  |  |  |  |
| Are you sure you wish to cancel this item?                                                                                                    |  |  |  |  |
| Yes No                                                                                                    |  |  |  |  |

4. The item is removed from the *Items Awaiting Collection* grid and will be marked as ND on the PMR, or if the cancellation was for an SDM instalment, the cancelled instalments will be marked as *Not Dispensed*. No entry is written to CD Register.

Nothing will be written to the PMR if the item awaiting collection was originally created manually within the CDR Manager, and therefore you may want to make a note within the patient's PMR.

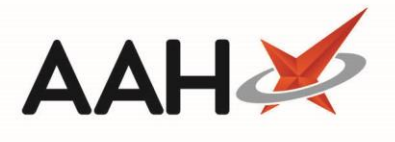

## **Revision History**

| Version Number | Date         | Revision Details | Author(s)            |
|----------------|--------------|------------------|----------------------|
| 1.0            | 11 June 2019 |                  | Joanne Hibbert-Gorst |
|                |              |                  |                      |
|                |              |                  |                      |

## **Contact us**

For more information contact: **Telephone: 0344 209 2601** 

Not to be reproduced or copied without the consent of AAH Pharmaceuticals Limited 2019.